Here's a simple, step-by-step guide to help you change your password.

| Step                                                                                                    | iTrade Web                                                                                                    | Mobile Application                                                                                                    |
|----------------------------------------------------------------------------------------------------|----------------------------------------------------------------------------------------------------|----------------------------------------------------------------------------------------------------|
| Step1: Log in to iTrade account by entering your current credentials.                                                                                                    | Online Share Trading MEMBER LOGIN • User ID • Password • Trade v3.0 (ENGLIS • Go • Click Here if you have forgotten your password • Click Here if you have yet to register as a member • Click Here if you on ot receive your ITrade Registration Email (For Client Online Onboarding Client)                                                                                                    | Change Broker                                                                                                    |
| <ul> <li>Step 2: Click My Profile and select<br/>Change Password.</li> <li>For mobile apps, tap on the 3-bar icon<br/>menu, select Setting and tap Change<br/>Password.</li> </ul>                                                                            | Image: Construction       Image: Construction         Image: Construction       Image: Construction         Image: Construction       Image: Construction         Image: Construction       Image: Construction         Image: Construction       Image: Construction         Image: Construction       Image: Construction         Image: Construction       Image: Construction         Image: Construction       Image: Construction         Image: Construction       Image: Construction         Image: Construction       Image: Construction         Image: Construction       Image: Construction         Image: Construction       Image: Construct Image: Construct Image: Construc | Settings<br>ymbol Gode Trading Preferences Default Account Trading Quantity Format Lot > Auto Fill Quantity U Lot Auto Fill Price Skip Confirmation Account and Security Change Password Change PIN Forgot PIN |
| Step 3: Enter your <b>Current Password</b><br>and <b>New Password</b><br>Password Tips:<br>The new password must be 8 to 20<br>characters and must contain at least<br>one lowercase letter, one uppercase<br>letter, one number and no special<br>character. | Change password Prease change your password using the existing password      Old Password / Temporary Code      Old Password / Temporary Code      New Password      New Password      Password      Password mult os 8 to 20 characters and mult contain all least one lowercase lefter, one     upprease lefter, one number and to special character      Confirm New Password      Imnot a robot      Cologe     Submit                                                                                                    | Confirm Passeed                                                                                                    |

## Here are some helpful FAQs to assist you

| No | Item | Description                                                                                                    |  |
|----|------|----------------------------------------------------------------------------------------------------|--|
| 1  | Q    | How do I reset my password if I forgot it, or if my login ID was suspended?                                                                                |  |
|    | Α    | You may refer to the guide below to reset or self-uplift login suspension.<br>Self-Uplift Login Suspension User Guide                                      |  |
| 2  | Q    | I forgot my "Answer to Hint", how can I retrieve it?                                                                                                    |  |
|    | Α    | Please contact our iTrade Call Centre at 03-2635 8686 for further assistance.                                                                              |  |
| 3  | Q    | I didn't receive the password reset email. What should I do?                                                                                               |  |
|    | Α    | Please check your spam or junk folder. If it's not there, please contact our iTrade Call Centre at 03-2635 8686 for further assistance                     |  |
| _  | Q    | Can I reuse an old password?                                                                                                    |  |
| 4  | Α    | For your security, previously used passwords cannot be reused.                                                                                             |  |
| 5  | Q    | What are the requirements for a new password?                                                                                                    |  |
|    | Α    | The new password must be 8 to 20 characters and must contain at least one lowercase letter, one uppercase letter with one number and no special character. |  |